# Backup and Restore Procedures for Various Ultra-M Components

## Contents

Introduction **Background Information Abbreviations Backup Procedures OSPD** Backup AutoDeploy Backup AutoIT-VNF Backup AutoVNF Backup **ESC** Backup **EM Backup StarOS Backup Restore Procedure OSPD** Recovery AutoDeploy Recovery AutoIT-VNF Recovery AutoVNF Recovery ESC Recovery **EM Recovery** StarOS Recovery

## Introduction

This document describes the steps required in order to backup and restore a Virtual Machine (VM) in an Ultra-M setup that hosts StarOS Virtual Network Functions (VNFs).

## **Background Information**

Ultra-M is a pre-packaged and validated virtualized mobile packet core solution designed to simplify the deployment of VNFs. Ultra-M solution consists of the following Virtual Machine (VM) types:

- Auto-IT
- Auto-Deploy
- Ultra Automation Services (UAS)
- Element Manager (EM)
- Elastic Services Controller (ESC)
- Control Function (CF)
- Session Function (SF)

The high-level architecture of Ultra-M and the components involved are depicted in this image:

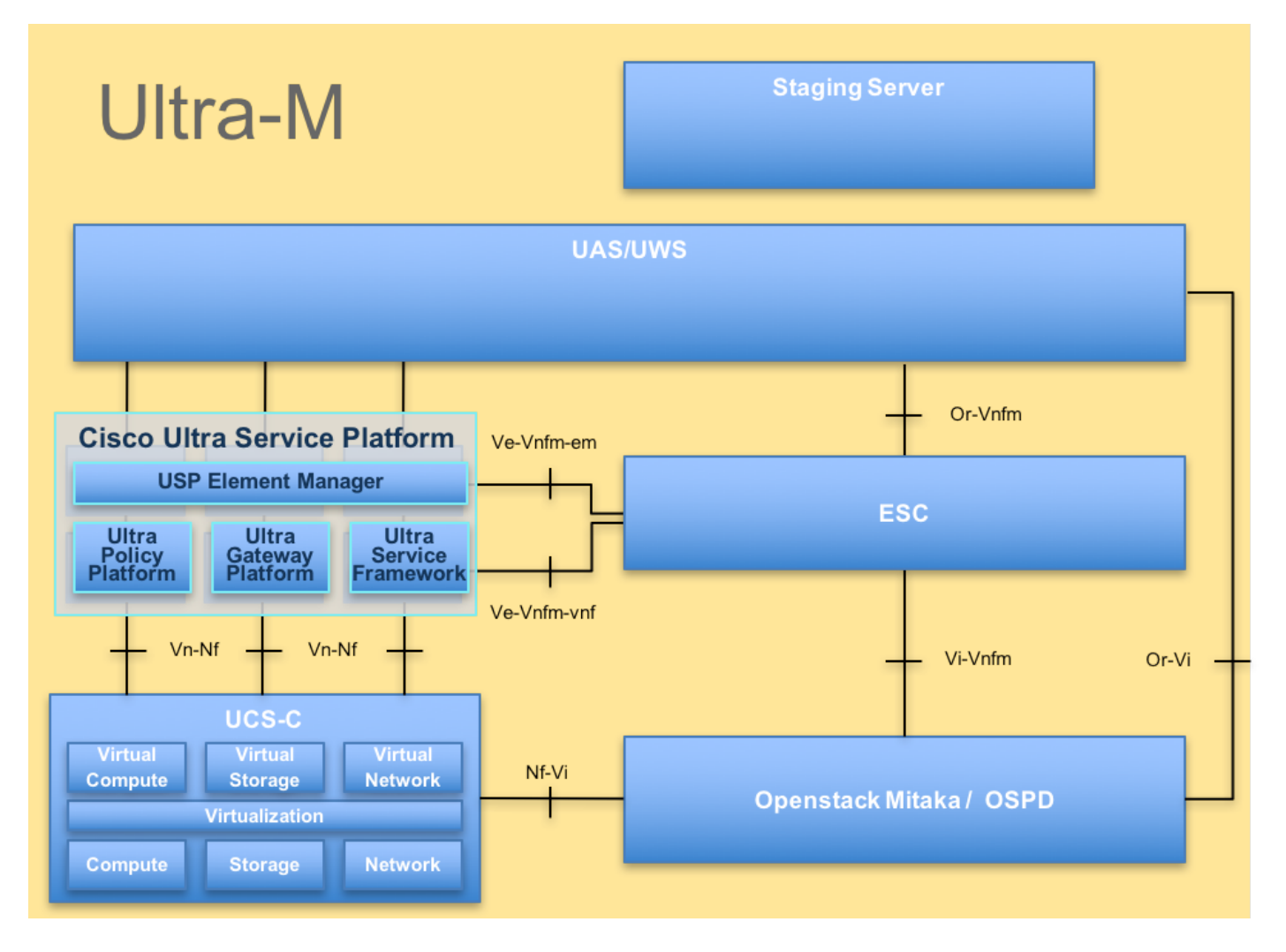

This document is intended for the Cisco personnel who are familiar with Cisco Ultra-M platform.

Note: Ultra M 5.1.x release is considered in order to define the procedures in this document.

## Abbreviations

- VNF Virtual Network Function
- CF Control Function
- SF Service Function
- ESC Elastic Service Controller
- MOP Method of Procedure
- OSD Object Storage Disks
- HDD Hard Disk Drive
- SSD Solid State Drive
- VIM Virtual Infrastructure
- Manager
- VM Virtual Machine
- EM Element Manager
- UAS Ultra Automation Services
- UUID Universally Unique IDentifier

## **Backup Procedures**

### **OSPD Backup**

1. Check the status of OpenStack stack and the node list.

[stack@director ~]\$ source stackrc [stack@director ~]\$ openstack stack list --nested [stack@director ~]\$ ironic node-list [stack@director ~]\$ nova list

2. Check if all the Undercloud services are in loaded, active and running status from the OSP-D node.

[stack@director ~]\$ systemctl list-units "openstack\*" "neutron\*" "openvswitch\*"

| UNIT                                               | LOAD   | ACTIVE | SUB     | DESCRIPTION                     |
|----------------------------------------------------|--------|--------|---------|---------------------------------|
| neutron-dhcp-agent.service                         | loaded | active | running | OpenStack Neutron DHCP Agent    |
| neutron-openvswitch-agent.service                  | loaded | active | running | OpenStack Neutron Open vSwitch  |
| Agent                                              |        |        |         |                                 |
| neutron-ovs-cleanup.service                        | loaded | active | exited  | OpenStack Neutron Open vSwitch  |
| Cleanup Utility                                    |        |        |         |                                 |
| neutron-server.service                             | loaded | active | running | OpenStack Neutron Server        |
| openstack-aodh-evaluator.service                   | loaded | active | running | OpenStack Alarm evaluator       |
| service                                            |        |        |         |                                 |
| openstack-aodh-listener.service                    | loaded | active | running | OpenStack Alarm listener        |
| service                                            |        |        |         |                                 |
| openstack-aodh-notifier.service                    | loaded | active | running | OpenStack Alarm notifier        |
| service                                            |        |        |         |                                 |
| openstack-ceilometer-central.service               | loaded | active | running | OpenStack ceilometer central    |
| agent                                              |        |        |         |                                 |
| openstack-ceilometer-collector.service             | loaded | active | running | OpenStack ceilometer collection |
| service                                            |        |        |         |                                 |
| openstack-ceilometer-notification.service          | loaded | active | running | OpenStack ceilometer            |
| notification agent                                 |        |        |         |                                 |
| openstack-glance-api.service                       | loaded | active | running | OpenStack Image Service (code-  |
| named Glance) API server                           |        |        |         |                                 |
| openstack-glance-registry.service                  | loaded | active | running | OpenStack Image Service (code-  |
| named Glance) Registry server                      |        |        |         |                                 |
| openstack-heat-api-cfn.service                     | loaded | active | running | Openstack Heat CFN-compatible   |
| API Service                                        |        |        |         |                                 |
| openstack-heat-api.service                         | loaded | active | running | OpenStack Heat API Service      |
| openstack-heat-engine.service                      | loaded | active | running | Openstack Heat Engine Service   |
| openstack-ironic-api.service                       | loaded | active | running | OpenStack Ironic API service    |
| openstack-ironic-conductor.service                 | loaded | active | running | OpenStack Ironic Conductor      |
| service                                            |        |        |         |                                 |
| ${\tt openstack-ironic-inspector-dnsmasq.service}$ | loaded | active | running | PXE boot dnsmasq service for    |
| Ironic Inspector                                   |        |        |         |                                 |
| openstack-ironic-inspector.service                 | loaded | active | running | Hardware introspection service  |
| for OpenStack Ironic                               |        |        |         |                                 |
| openstack-mistral-api.service                      | loaded | active | running | Mistral API Server              |
| openstack-mistral-engine.service                   | loaded | active | running | Mistral Engine Server           |
| openstack-mistral-executor.service                 | loaded | active | running | Mistral Executor Server         |
| openstack-nova-api.service                         | loaded | active | running | OpenStack Nova API Server       |
| openstack-nova-cert.service                        | loaded | active | running | OpenStack Nova Cert Server      |
| openstack-nova-compute.service                     | loaded | active | running | OpenStack Nova Compute Server   |
| openstack-nova-conductor.service                   | loaded | active | running | OpenStack Nova Conductor Server |
| openstack-nova-scheduler.service                   | loaded | active | running | OpenStack Nova Scheduler Server |
| openstack-swift-account-reaper.service             | loaded | active | running | OpenStack Object Storage        |
| (swift) - Account Reaper                           | _      |        |         |                                 |
| openstack-swift-account.service                    | loaded | active | running | OpenStack Object Storage        |

(swift) - Account Server openstack-swift-container-updater.service loaded active running OpenStack Object Storage (swift) - Container Updater openstack-swift-container.service loaded active running OpenStack Object Storage (swift) - Container Server openstack-swift-object-updater.service loaded active running OpenStack Object Storage (swift) - Object Updater openstack-swift-object.service loaded active running OpenStack Object Storage (swift) - Object Server loaded active running OpenStack Object Storage openstack-swift-proxy.service (swift) - Proxy Server openstack-zagar.service loaded active running OpenStack Message Queuing Service (code-named Zaqar) Server openstack-zaqar@1.service loaded active running OpenStack Message Queuing Service (code-named Zaqar) Server Instance 1 openvswitch.service loaded active exited Open vSwitch

LOAD = Reflects whether the unit definition was properly loaded. ACTIVE = The high-level unit activation state, i.e. generalization of SUB. SUB = The low-level unit activation state, values depend on unit type.

37 loaded units listed. Pass --all to see loaded but inactive units, too. To show all installed unit files use 'systemctl list-unit-files'.

3. Confirm that you have sufficient disk space available before you perform the backup process. This tarball is expected to be at least 3.5 GB.

[stack@director ~]\$df -h

4. Execute these commands as the root user in order to backup the data from the Undercloud node to a file named **undercloud-backup-[timestamp].tar.gz** and transfer it to the backup server.

```
[root@director ~]# mysqldump --opt --all-databases > /root/undercloud-all-databases.sql
[root@director ~]# tar --xattrs -czf undercloud-backup-`date +%F`.tar.gz /root/undercloud-all-
databases.sql
/etc/my.cnf.d/server.cnf /var/lib/glance/images /srv/node /home/stack
tar: Removing leading `/' from member names
```

### **AutoDeploy Backup**

- 1. AutoDeploy requires this data to be backed up:
  - AutoDeploy Confd Configuration Database (CDB)
  - AutoDeploy Configuration
  - AutoDeploy Logs
  - Syslog Configuration

2. Backup of the AutoDeploy Confd CDB data and running configuration is required after every activation/deactivation and ensure that the data is transferred to a backup server.

3. AutoDeploy executes in standalone mode and if this data is lost, you will not be able to gracefully deactivate the deployment. Hence, it is mandatory to take the backup of configuration and CDB data.

root@auto-deploy:/home/ubuntu# service autodeploy status
autodeploy start/running, process 1313

root@auto-deploy:/home/ubuntu# service autodeploy stop
autodeploy stop/waiting

root@auto-deploy-iso-2007-uas-0:~# cd /opt/cisco/usp/uas/confd-6.3.1/var/confd root@auto-deploy-iso-2007-uas-0:/opt/cisco/usp/uas/confd-6.3.1/var/confd# tar cvf autodeploy\_cdb\_backup.tar cdb/

cdb/ cdb/0.cdb cdb/C.cdb cdb/aaa\_init.xml cdb/A.cdb

4. Copy autodeploy\_cdb\_backup.tar to the backup server.

5. Take a backup of the running configuration in the AutoDeploy and transfer it to a backup server.

root@auto-deploy:/home/ubuntu# confd\_cli -u admin -C Welcome to the ConfD CLI admin connected from 127.0.0.1 using console on auto-deploy auto-deploy#show running-config | save backup-config-\$date.cfg à Replace the \$date to appropriate date and POD reference auto-deploy# 6.Start the AutoDeploy Confd service.

root@auto-deploy-iso-2007-uas-0:~# service uas-confd start uas-confd start/running, process 13852

root@auto-deploy:/home/ubuntu# service autodeploy start autodeploy start/running, process 8835 7. Navigate to the scripts directory and collect the logs from AutoDeploy VM.

cd /opt/cisco/usp/uas/scripts

8. Launch the **collect-uas-logs.sh** script in order to collect the logs.

sudo ./collect-uas-logs.sh9. Take the ISO image backup from the AutoDeploy and transfer to the backup server.

root@POD1-5-1-7-2034-auto-deploy-uas-0:/home/ubuntu# /home/ubuntu/isos root@POD1-5-1-7-2034-auto-deploy-uas-0:/home/ubuntu/isos# 11 total 4430888 drwxr-xr-x 2 root root 4096 Dec 20 01:17 ./ drwxr-xr-x 5 ubuntu ubuntu 4096 Dec 20 02:31 ../ -rwxr-xr-x 1 ubuntu ubuntu 4537214976 Oct 12 03:34 usp-5\_1\_7-2034.iso\* **10. Collect syslog configuration and save it in the backup server.** 

```
ubuntu@auto-deploy-vnf-iso-5-1-5-1196-uas-0:~$sudo su
root@auto-deploy-vnf-iso-5-1-5-1196-uas-0:/home/ubuntu#ls /etc/rsyslog.d/00-autodeploy.conf
00-autodeploy.conf
root@auto-deploy-vnf-iso-5-1-5-1196-uas-0:/home/ubuntu#ls /etc/rsyslog.conf
rsyslog.conf
```

### **AutoIT-VNF Backup**

AutoIT-VNF is a stateless VM so there is no database (DB) which needs to be backed up. AutoIT-VNF is responsible to do the package management along with the configuration management repository for Ultra-M, hence, it is essential that those backups be taken.

1. Take the backup of day-0 StarOS configurations and transfer them to the backup server.

root@auto-it-vnf-iso-5-8-uas-0:/home/ubuntu# cd /opt/cisco/usp/uploads/ root@auto-it-vnf-iso-5-8-uas-0:/opt/cisco/usp/uploads# ll total 12 drwxrwxr-x 2 uspadmin usp-data 4096 Nov 8 23:28 ./ drwxr-xr-x 15 root root 4096 Nov 8 23:53 ../ -rw-rw-r-- 1 ubuntu ubuntu 985 Nov 8 23:28 system.cfg

2. Navigate to the scripts directory and collect the logs from AutoIT VM.

cd /opt/cisco/usp/uas/scripts

3. Launch the collect-uas-logs.sh script in order to collect the logs.

sudo ./collect-uas-logs.sh

4. Collect syslog configuration backup and save it in the backup server.

ubuntu@auto-it-vnf-iso-5-1-5-1196-uas-0:~\$sudo su

root@auto-it-vnf-iso-5-1-5-1196-uas-0:/home/ubuntu#ls /etc/rsyslog.d/00-autoit-vnf.conf

00-autoit-vnf.conf

root@auto-it-vnf-iso-5-1-5-1196-uas-0:ls /etc/rsyslog.conf

rsyslog.conf

### **AutoVNF Backup**

AutoVNF is responsible in order to bring up individual VNFM and VNF. AutoDeploy sends the configuration required to instantiate both VNFM. and VNF to AutoVNF and AutoVNF does this operation. In order to bring up VNFM, AutoVNF will talk directly to VIM/OpenStack and after the VNFM is up, AutoVNF uses VNFM to bring up VNF.

AutoVNF has 1:N redundancy and in an Ultra-M setup, there are three AutoVNF VMs running. Single AutoVNF failure is supported in Ultra-M and recovery is feasible.

**Note**: If there is more than a single failure, it is not supported and might require redeployment of the system.

AutoVNF backup details:

- Running Configuration
- ConfD CDB DB
- AutoVNF logs (from each instance of AutoVNF)
- Syslog Configuration

It is recommended to take backups before any activation/deactivation on the given site and uploaded to the backup server.

1. Log in to master AutoVNF and validate that it is confd-master.

root@auto-testautovnf1-uas-1:/home/ubuntu# confd\_cli -u admin -C

```
Welcome to the ConfD CLI
admin connected from 127.0.0.1 using console on auto-testautovnf1-uas-1
auto-testautovnf1-uas-1#show uas
uas version 1.0.1-1
uas state ha-active
uas ha-vip 172.57.11.101
```

INSTANCE IP STATE ROLE

172.57.12.6 alive CONFD-SLAVE **172.57.12.7 alive CONFD-MASTER** 172.57.12.13 alive NA

```
auto-testautovnf1-uas-1#exit
```

```
root@auto-testautovnfl-uas-1:/home/ubuntu# ip a
```

1: lo: <LOOPBACK,UP,LOWER\_UP> mtu 65536 qdisc noqueue state UNKNOWN group default link/loopback 00:00:00:00:00 brd 00:00:00:00:00:00 inet 127.0.0.1/8 scope host lo valid\_lft forever preferred\_lft forever inet6 ::1/128 scope host valid\_lft forever preferred\_lft forever

```
2: eth0: <BROADCAST,MULTICAST,UP,LOWER_UP> mtu 1500 qdisc pfifo_fast state UP group default qlen
1000
    link/ether fa:16:3e:c7:dc:89 brd ff:ff:ff:ff:ff
    inet 172.57.12.7/24 brd 172.57.12.255 scope global eth0
        valid_lft forever preferred_lft forever
    inet6 fe80::f816:3eff:fec7:dc89/64 scope link
        valid_lft forever preferred_lft forever
3: eth1: <BROADCAST,MULTICAST,UP,LOWER_UP> mtu 1500 qdisc pfifo_fast state UP group default qlen
1000
    link/ether fa:16:3e:10:29:1b brd ff:ff:ff:ff:ff:
    inet 172.57.11.101/24 brd 172.57.11.255 scope global eth1
        valid_lft forever preferred_lft forever
    inet6 fe80::f816:3eff:fe10:291b/64 scope link
        valid_lft forever preferred_lft forever
    inet6 fe80::f816:3eff:fe10:291b/64 scope link
        valid_lft forever preferred_lft forever
    inet6 fe80::f816:3eff:fe10:291b/64 scope link
        valid_lft forever preferred_lft forever
    inet6 fe80::f816:3eff:fe10:291b/64 scope link
        valid_lft forever preferred_lft forever
    inet6 fe80::f816:3eff:fe10:291b/64 scope link
        valid_lft forever preferred_lft forever
    inet6 fe80::f816:3eff:fe10:291b/64 scope link
        valid_lft forever preferred_lft forever
    inet6 fe80::f816:3eff:fe10:291b/64 scope link
        valid_lft forever preferred_lft forever
    inet6 fe80::f816:3eff:fe10:291b/64 scope link
        valid_lft forever preferred_lft forever
    inet6 fe80::f816:3eff:fe10:291b/64 scope link
        valid_lft forever preferred_lft forever
    inet6 fe80::f816:3eff:fe10:291b/64 scope link
        valid_lft forever preferred_lft forever
```

2. Take a backup of the running configuration and transfer the file to the backup server.

```
Welcome to the ConfD CLI
admin connected from 127.0.0.1 using console on auto-testautovnf1-uas-1
auto-testautovnf1-uas-1#show running-config | save running-autovnf-12202017.cfg
auto-testautovnf1-uas-1#exit
root@auto-testautovnf1-uas-1:/home/ubuntu# ll running-autovnf-12202017.cfg
-rw-r--r-- 1 root root 18181 Dec 20 19:03 running-autovnf-12202017.cfg
```

3. Take a backup of CDB and transfer the file to the backup server.

```
root@auto-testautovnfl-uas-1:/opt/cisco/usp/uas/confd-6.3.1/var/confd# tar cvf
autovnf_cdb_backup.tar cdb/
cdb/
cdb/0.cdb
cdb/C.cdb
cdb/c.cdb
cdb/aaa_init.xml
cdb/vpc.xml
cdb/vpc.xml
cdb/A.cdb
cdb/gilan.xml
root@auto-testautovnfl-uas-1:/opt/cisco/usp/uas/confd-6.3.1/var/confd#
root@auto-testautovnfl-uas-1:/opt/cisco/usp/uas/confd-6.3.1/var/confd#
root@auto-testautovnfl-uas-1:/opt/cisco/usp/uas/confd-6.3.1/var/confd# ll autovnf_cdb_backup.tar
-rw-r--r-- 1 root root 1198080 Dec 20 19:08 autovnf_cdb_backup.tar
```

4. Navigate to the scripts directory, collect the logs and transfer to the backup server.

cd /opt/cisco/usp/uas/scripts

sudo ./collect-uas-logs.sh

5. Log in to the standby instance of AutoVNF and perform these steps in order to collect the logs and transfer them to the backup server.

6. Backup the syslog configuration on the master and standby AutoVNF VMs and transfer them to the backup server.

```
ubuntu@auto-testautovnfl-uas-1:~$sudo su
root@auto-testautovnfl-uas-1:/home/ubuntu#ls /etc/rsyslog.d/00-autovnf.conf
00-autovnf.conf
```

root@auto-testautovnf1-uas-1:/home/ubuntu#ls /etc/rsyslog.conf
rsyslog.conf

### **ESC Backup**

1. AutoVNF is responsible in order to bring up ESC in an Ultra-M solution by interacting with VIM directly. AutoVNF/EM passes VNF specific configuration to ESC and ESC, in turn, will bring up VNF by interacting to VIM.

2. ESC has 1:1 redundancy in Ultra-M Solution. There are two ESC VMs deployed and that support single failure in Ultra-M. i.e. you can recover the system if there is a single failure in the system.

**Note**: If there is more than a single failure, it is not supported and might require redeployment of the system.

ESC backup details:

- Running configuration
- ConfD CDB DB
- ESC Logs
- Syslog configuration

3. The frequency of ESC DB backup is tricky and needs to be handled carefully as ESC monitors and maintains the various state machines for various VNF VMs deployed. It is advised that these backups are performed after you follow activities in the given VNF/POD/Site.

4. Verify that the health of ESC is good with the use of health.sh script.

[root@auto-test-vnfm1-esc-0 admin]# escadm status 0 ESC status=0 ESC Master Healthy [root@auto-test-vnfml-esc-0 admin]# health.sh esc ui is disabled -- skipping status check esc\_monitor start/running, process 836 esc\_mona is up and running ... vimmanager start/running, process 2741 vimmanager start/running, process 2741 esc\_confd is started tomcat6 (pid 2907) is running... [ OK ] postgresgl-9.4 (pid 2660) is running... ESC service is running... Active VIM = OPENSTACK ESC Operation Mode=OPERATION /opt/cisco/esc/esc\_database is a mountpoint DRBD\_ROLE\_CHECK=0 MNT\_ESC\_DATABSE\_CHECK=0 VIMMANAGER\_RET=0 ESC CHECK=0 STORAGE\_CHECK=0 ESC\_SERVICE\_RET=0 MONA\_RET=0 ESC\_MONITOR\_RET=0

-----

ESC HEALTH PASSED 5. Take a backup of the running configuration and transfer the file to the backup server.

[root@auto-test-vnfml-esc-0 admin]# /opt/cisco/esc/confd/bin/confd\_cli -u admin -C admin connected from 127.0.0.1 using console on auto-test-vnfml-esc-0.novalocal auto-test-vnfml-esc-0# show running-config | save /tmp/running-esc-12202017.cfg auto-test-vnfml-esc-0#exit

[root@auto-test-vnfml-esc-0 admin]# ll /tmp/running-esc-12202017.cfg
-rw-----. 1 tomcat tomcat 25569 Dec 20 21:37 /tmp/running-esc-12202017.cfg

#### Backup Database

1. Set ESC to maintenance mode.

### 2. Log in to ESC VM and execute this command before you take the backup.

[admin@auto-test-vnfm1-esc-0 admin]# sudo bash [root@auto-test-vnfm1-esc-0 admin]# cp /opt/cisco/esc/esc-scripts/esc\_dbtool.py /opt/cisco/esc/esc-scripts/esc\_dbtool.py.bkup [root@auto-test-vnfm1-esc-0 admin]# sudo sed -i "s,'pg\_dump,'/usr/pgsql-9.4/bin/pg\_dump," /opt/cisco/esc/esc-scripts/esc\_dbtool.py

#Set ESC to mainenance mode
[root@auto-test-vnfml-esc-0 admin]# escadm op\_mode set --mode=maintenance
3. Check ESC mode and ensure it is in maintenance mode.

[root@auto-test-vnfml-esc-0 admin]# escadm op\_mode show
4. Backup DB with the use of DB backup restore tool available in ESC.

[root@auto-test-vnfml-esc-0 admin]# sudo /opt/cisco/esc/esc-scripts/esc\_dbtool.py backup --file scp://<username>:<password>@<backup\_vm\_ip>:<filename>

5. Set ESC back to Operation Mode and confirm the mode.

[root@auto-test-vnfml-esc-0 admin]# escadm op\_mode set --mode=operation

[root@auto-test-vnfm1-esc-0 admin]# escadm op\_mode show

6. Navigate to the scripts directory and collect the logs.

[root@auto-test-vnfml-esc-0 admin]# /opt/cisco/esc/esc-scripts

sudo ./collect\_esc\_log.sh

7. Repeat the same procedure on standby ESC VM and transfer the logs to the backup server.

8. Collect syslog configuration backup on both the ESC VMS and transfer them to the backup server.

[admin@auto-test-vnfm2-esc-1 ~]\$ cd /etc/rsyslog.d [admin@auto-test-vnfm2-esc-1 rsyslog.d]\$ls /etc/rsyslog.d/00-escmanager.conf 00-escmanager.conf [admin@auto-test-vnfm2-esc-1 rsyslog.d]\$ls /etc/rsyslog.d/01-messages.conf 01-messages.conf [admin@auto-test-vnfm2-esc-1 rsyslog.d]\$ls /etc/rsyslog.d/02-mona.conf 02-mona.conf [admin@auto-test-vnfm2-esc-1 rsyslog.d]\$ls /etc/rsyslog.conf

rsyslog.conf

### **EM Backup**

1. After VNFM/ESC is up, AutoVNF uses ESC in order to bring up the EM cluster. Once the EM cluster is up, EM will interact with ESC to bring up VNF (VPC/StarOS).

2. EM has 1:N redundancy in Ultra-M Solution. There is a cluster of three EM VMs and Ultra-M

supports the recovery of single VM failure.

**Note**: If there is more than a single failure, it is not supported and might require redeployment of the system.

EM backup details:

- Running configuration
- NCS DB
- EM Logs (from both NCS active/standby VMs)
- Syslog configuration

3. Frequency of EM DB backup is tricky and needs to be handled carefully as ESC monitors and maintains the various state machines for various VNF VMs deployed. It is recommended that these backups are performed after you follow activities in given VNF/POD/Site.

4. Take EM running configuration back up and transfer the file to the backup server.

```
ubuntu@vnfdldeploymentem-0:~$ sudo -i
root@vnfdldeploymentem-0:~# ncs_cli -u admin -C
admin connected from 127.0.0.1 using console on vnfdldeploymentem-0
admin@scm# show running-config | save em-running-12202017.cfg
root@vnfdldeploymentem-0:~# 11 em-running-12202017.cfg
```

-rw-r--r-- 1 root root 19957 Dec 20 23:01 em-running-12202017.cfg

5. Take EM NCS DB backup and transfer the file to the backup server.

```
ubuntu@vnfdldeploymentem-0:~$ sudo -i
root@vnfdldeploymentem-0:~# cd /opt/cisco/em/git/em-scm/ncs-cdb
root@vnfdldeploymentem-0:/opt/cisco/em/git/em-scm/ncs-cdb# 11
total 472716
drwxrwxr-x 2 root root 4096 Dec 20 02:53 ./
                         4096 Dec 20 19:22 ../
drwxr-xr-x 9 root root
-rw-r--r-- 1 root root
                          770 Dec 20 02:48 aaa_users.xml
-rw-r--rw-1 root root 70447 Dec 20 02:53 A.cdb
-rw-r--r-- 1 root root 483927031 Dec 20 02:48 C.cdb
-rw-rw-r-- 1 root root 47 Jul 27 05:53 .gitignore
-rw-rw-r-- 1 root root
                           332 Jul 27 05:53 global-settings.xml
-rw-rw-r-- 1 root root
                          621 Jul 27 05:53 jvm-defaults.xml
                         3392 Jul 27 05:53 nacm.xml
-rw-rw-r-- 1 root root
-rw-r--r-- 1 root root
                         6156 Dec 20 02:53 0.cdb
-rw-r--r-- 1 root root 13041 Dec 20 02:48 startup-vnfd.xml
root@vnfd1deploymentem-0:/opt/cisco/em/git/em-scm/ncs-cdb#
root@vnfdldeploymentem-0:/opt/cisco/em/qit/em-scm# tar cvf em cdb backup.tar ncs-cdb
ncs-cdb/
ncs-cdb/0.cdb
ncs-cdb/C.cdb
ncs-cdb/nacm.xml
ncs-cdb/jvm-defaults.xml
```

ncs-cdb/A.cdb ncs-cdb/aaa\_users.xml

ncs-cdb/global-settings.xml

ncs-cdb/.gitignore
ncs-cdb/startup-vnfd.xml

root@vnfdldeploymentem-0:/opt/cisco/em/git/em-scm# ll em\_cdb\_backup.tar -rw-r--r- 1 root root 484034560 Dec 20 23:06 em\_cdb\_backup.tar

6. Navigate to the scripts directory, collect the logs and transfer it to the backup server.

/opt/cisco/em-scripts

sudo ./collect-em-logs.sh

- Repeat the same procedure to collect the log from NCS standby VM
- Backup the syslog configuration on all the EM VMs and transfer them to backup server

```
root@vnfd1deploymentem-0:/etc/rsyslog.d# pwd
/etc/rsyslog.d
root@vnfd1deploymentem-0:/etc/rsyslog.d# 11
total 28
drwxr-xr-x 2 root root 4096 Jun 7 18:38 ./
drwxr-xr-x 86 root root 4096 Jun 6 20:33 ../
-rw-r--r-- 1 root root 319 Jun 7 18:36 00-vnmf-proxy.conf
-rw-r--r-- 1 root root 311 Mar 17 2012 20-ufw.conf
-rw-r--r-- 1 root root 252 Nov 23 2015 21-cloudinit.conf
-rw-r--r-- 1 root root 1655 Apr 18 2013 50-default.conf
```

root@vnfdldeploymentem-0:/etc/rsyslog.d# ls /etc/rsyslog.conf
rsyslog.conf

### **StarOS Backup**

For StarOS, this information needs to be backed up.

- Charging Data Records (CDRs) needs to be backed upa at remote server at regular intervals
- Day-0 configuration applied at the time of the deployment of the system
- Day-N configuration
- SSDs
- Syslog configuration

## **Restore Procedure**

### **OSPD** Recovery

OSPD recovery procedure is performed based on these assumptions

- OSPD backup is available from old OSPD server
- OSPD Recovery will be done on the new server which is the replacement of the old OSPD server in the system.

### **AutoDeploy Recovery**

1. AutoDeploy VM is recoverable when the VM is in error or shutdown state, perform a hard reboot to bring up the impacted VM. Execute these checks in order to see if this helps recover AutoDeploy.

#### Checking AutoDeploy Processes

Verify that key processes are running on the AutoDeploy VM:

root@auto-deploy-iso-2007-uas-0:~# initctl status autodeploy
autodeploy start/running, process 1771

root@auto-deploy-iso-2007-uas-0:~# ps -ef | grep java root 1788 1771 0 May24 ? 00:00:41 /usr/bin/java -jar /opt/cisco/usp/apps/autodeploy/autodeploy-1.0.jar com.cisco.usp.autodeploy.Application -autodeploy.transaction-log-store=/var/log/cisco-uas/autodeploy/transactions Stopping/Restarting AutoDeploy Processes

#### **#To start the AutoDeploy process:**

root@auto-deploy-iso-2007-uas-0:~# initctl start autodeploy autodeploy start/running, process 11094

#### #To stop the AutoDeploy process:

root@auto-deploy-iso-2007-uas-0:~# initctl stop autodeploy
autodeploy stop/waiting

#### #To restart the AutoDeploy process:

root@auto-deploy-iso-2007-uas-0:~# initctl restart autodeploy
autodeploy start/running, process 11049

#### #If the VM is in ERROR or shutdown state, hard-reboot the AutoDeploy VM

[stack@podl-ospd ~]\$ nova reboot -hard 9b55270a-2dcd-4acl-aba3-bf041733a0c9

2. If AutoDeploy is unrecoverable, follow these procedures in order to restore it to the state it was before in. Use the backup taken earlier.

[stack@pod1-ospd ~]\$ ./auto-deploy-booting.sh --floating-ip 10.1.1.2 --delete 3. After AutoDeploy is deleted, create it again with the same floatingip address.

[stack@pod1-ospd ~]\$ cd /opt/cisco/usp/uas-installer/scripts

[stack@pod1-ospd scripts]\$ ./auto-deploy-booting.sh --floating-ip 10.1.1.2

2017-11-17 07:05:03,038 - INFO: Creating AutoDeploy deployment (1 instance(s)) on 'http://10.1.1.2:5000/v2.0' tenant 'core' user 'core', ISO 'default' 2017-11-17 07:05:03,039 - INFO: Loading image 'auto-deploy-ISO-5-1-7-2007-usp-uas-1.0.11504.qcow2' from '/opt/cisco/usp/uas-installer/images/usp-uas-1.0.1-1504.qcow2' 2017-11-17 07:05:14,603 - INFO: Loaded image 'auto-deploy-ISO-5-1-7-2007-usp-uas-1.0.1-1504.qcow2' 2017-11-17 07:05:15,787 - INFO: Assigned floating IP '10.1.1.2' to IP '172.16.181.7' 2017-11-17 07:05:15,788 - INFO: Creating instance 'auto-deploy-ISO-5-1-7-2007-uas-0' 2017-11-17 07:05:42,759 - INFO: Created instance 'auto-deploy-ISO-5-1-7-2007-uas-0' 2017-11-17 07:05:42,759 - INFO: Request completed, floating IP: 10.1.1.2]
4. Copy the Autodeploy.cfg file, ISO and the confd\_backup tar file from your backup server to

the AutoDeploy VM.

5. Restore confd cdb files from the backup tar file.

ubuntu@auto-deploy-iso-2007-uas-0:~# **sudo -i** ubuntu@auto-deploy-iso-2007-uas-0:# service uas-confd stop uas-confd stop/waiting root@auto-deploy-iso-2007-uas-0:# cd /opt/cisco/usp/uas/confd-6.3.1/var/confd root@auto-deploy-iso-2007-uas-0:/opt/cisco/usp/uas/confd-6.3.1/var/confd# tar xvf /home/ubuntu/ad\_cdb\_backup.tar cdb/ cdb/0.cdb cdb/C.cdb cdb/aaa\_init.xml cdb/A.cdb root@auto-deploy-iso-2007-uas-0~# service uas-confd start uas-confd start/running, process 2036 #Restart AutoDeploy process root@auto-deploy-iso-2007-uas-0~# service autodeploy restart autodeploy start/running, process 2144 #Check that confd was loaded properly by checking earlier transactions. root@auto-deploy-iso-2007-uas-0:~# confd\_cli -u admin -C Welcome to the ConfD CLI admin connected from 127.0.0.1 using console on auto-deploy-iso-2007-uas-0 auto-deploy-iso-2007-uas-0#show transaction SERVICE SITE DEPLOYMENT SITE TX AUTOVNF VNF AUTOVNF TX ID TX TYPE ID DATE AND TIME ID TX ID ID ID STATUS ID \_\_\_\_\_ \_\_\_\_\_ 1512571978613 service-deployment tb5bxb 2017-12-06T14:52:59.412+00:00 deployment-success 6. If VM is successfully restored and running; ensure all the syslog specific configuration is

restored from the previous successful known backup.

root@auto-deploy-vnf-iso-5-1-5-1196-uas-0:/home/ubuntu#ls /etc/rsyslog.d/00-autodeploy.conf
00-autodeploy.conf

root@auto-deploy-vnf-iso-5-1-5-1196-uas-0:/home/ubuntu#ls /etc/rsyslog.conf
rsyslog.conf

### AutoIT-VNF Recovery

1. AutoIT-VNF VM is recoverable, if the VM is in error or shutdown state, perform a hard reboot in order to bring up the impacted VM. Execute these steps in order to recover AutoIT-VNF.

#### Checking AutoIT-VNF Processes

Verify that key processes are running on the AutoIT-VNF VM:

```
root@auto-it-vnf-iso-5-1-5-1196-uas-0:~# service autoit status
AutoIT-VNF is running.
```

#### #Stopping/Restarting AutoIT-VNF Processes

```
root@auto-it-vnf-iso-5-1-5-1196-uas-0:~# service autoit stop
AutoIT-VNF API server stopped.
```

#### **#To restart the AutoIT-VNF processes:**

root@auto-it-vnf-iso-5-1-5-1196-uas-0:~# service autoit restart
AutoIT-VNF API server stopped.
Starting AutoIT-VNF

/opt/cisco/usp/apps/auto-it/vnf AutoIT API server started.

#### #If the VM is in ERROR or shutdown state, hard-reboot the AutoDeploy VM

```
[stack@pod1-ospd ~]$ nova list |grep auto-it
| 1c45270a-2dcd-4ac1-aba3-bf041733d1a1 | auto-it-vnf-ISO-2007-uas-
0 | ACTIVE | - | running | mgmt=172.16.181.13,
10.84.123.40
```

[stack@pod1-ospd ~]\$ nova reboot -hard 1c45270a-2dcd-4ac1-aba3-bf041733d1a1 2. If AutoIT-VNF is unrecoverable, follow these procedures in order to restore it to the state it was before in. Use the backup file.

[stack@podl-ospd ~]\$ ./ auto-it-vnf-staging.sh --floating-ip 10.1.1.3 --delete 3. Recreate Auto-IT by running **auto-it-vnf staging** script and ensure to use the same floating ip that was used earlier.

[stack@pod1-ospd ~]\$ cd /opt/cisco/usp/uas-installer/scripts

[stack@podl-ospd scripts]\$ ./auto-it-vnf-staging.sh --floating-ip 10.1.1.3

2017-11-16 12:54:31,381 - INFO: Creating StagingServer deployment (1 instance(s)) on '<u>http://10.1.1.3:5000/v2.0</u>' tenant 'core' user 'core', ISO 'default'

```
2017-11-16 12:54:31,382 - INFO: Loading image 'auto-it-vnf-ISO-5-1-7-2007-usp-uas-1.0.1-
1504.qcow2' from '/opt/cisco/usp/uas-installer/images/usp-uas-1.0.1-1504.qcow2'
2017-11-16 12:54:51,961 - INFO: Loaded image 'auto-it-vnf-ISO-5-1-7-2007-usp-uas-1.0.1-
1504.gcow2'
2017-11-16 12:54:53,217 - INFO: Assigned floating IP '10.1.1.3' to IP '172.16.181.9'
2017-11-16 12:54:53,217 - INFO: Creating instance 'auto-it-vnf-ISO-5-1-7-2007-uas-0'
2017-11-16 12:55:20,929 - INFO: Created instance 'auto-it-vnf-ISO-5-1-7-2007-uas-0'
2017-11-16 12:55:20,930 - INFO: Request completed, floating IP: 10.1.1.3
4. ISO image(s) used in the POD needs to be reloaded on AutoIT-VNF.
[stack@pod1-ospd ~]$ cd images/5_1_7-2007/isos
[stack@pod1-ospd isos]$ curl -F file=@usp-5_1_7-2007.iso http://10.1.1.3:5001/isos
{
 "iso-id": "5.1.7-2007"
}
Note: 10.1.1.3 is AutoIT-VNF IP in the above command.
#Validate that ISO is correctly loaded.
[stack@pod1-ospd isos]$ curl http://10.1.1.3:5001/isos
{
 "isos": [
   {
     "iso-id": "5.1.7-2007"
   }
 ]
}
```

5. Copy the VNF **system.cfg** files from the remote server to the AutoIT-VNF VM. In this example, it is copied from AutoDeploy to AutoIT-VNF VM.

ubuntu@auto-it-vnf-iso-2007-uas-0:~\$ sudo -i root@auto-it-vnf-iso-2007-uas-0:~\$ cp -rp system-vnfl.cfg system-vnf2.cfg /opt/cisco/usp/uploads/ root@auto-it-vnf-iso-2007-uas-0:~\$ls /opt/cisco/usp/uploads/ system-vnfl.cfg system-vnf2.cfg

7. If VM is successfully restored and running, ensure all the syslog specific configuration is

restored from the previous successful known backup.

root@auto-deploy-vnf-iso-5-1-5-1196-uas-0:/home/ubuntu#ls /etc/rsyslog.d/00-autoit-vnf.conf 00-autoit-vnf.conf

```
root@auto-deploy-vnf-iso-5-1-5-1196-uas-0:ls /etc/rsyslog.conf
rsyslog.conf
```

### **AutoVNF Recovery**

1. AutoVNF VM is recoverable if the VM is in error or shutdown state. Perform a hard reboot in order to bring up the impacted VM. Execute these steps in order to recover AutoVNF.

2. Identify the VM which is in Error or Shutdown state. Hard-reboot the AutoVNF VM.

In this example, reboot auto-testautovnf1-uas-2.

```
[root@tbl-baremetal scripts]# nova list | grep "auto-testautovnfl-uas-[0-2]"
| 3834a3e4-96c5-49de-a067-68b3846fba6b | auto-testautovnf1-uas-
0
                                      ACTIVE -
                                                           | running | auto-
testautovnfl-uas-orchestration=172.57.12.6; auto-testautovnfl-uas-
management=172.57.11.8
             0fbfec0c-f4b0-4551-807b-50c5fe9d3ea7 | auto-testautovnf1-uas-
                                       ACTIVE | -
1
                                                            | running | auto-
testautovnfl-uas-orchestration=172.57.12.7; auto-testautovnfl-uas-management=172.57.11.12
                                                                               | 432e1a57-00e9-4e58-8bef-2a20652df5bf | auto-testautovnf1-uas-
2
                                       ACTIVE - running
                                                                        auto-
testautovnfl-uas-orchestration=172.57.12.13; auto-testautovnfl-uas-
management=172.57.11.4
           [root@tb1-baremetal scripts]# nova reboot --hard 432e1a57-00e9-4e58-8bef-2a20652df5bf
Request to reboot server <Server: auto-testautovnf1-uas-2> has been accepted.
[root@tb1-baremetal scripts]#
3. Once the VM comes up, validate that it joins the cluster back.
root@auto-testautovnfl-uas-1:/opt/cisco/usp/uas/scripts# confd_cli -u admin -C
Welcome to the ConfD CLT
admin connected from 127.0.0.1 using console on auto-testautovnfl-uas-1
auto-testautovnfl-uas-1#show uas
uas version 1.0.1-1
uas state ha-active
```

uas state ha-active uas ha-vip 172.57.11.101

INSTANCE IP STATE ROLE

172.57.12.6 alive CONFD-SLAVE 172.57.12.7 alive CONFD-MASTER 172.57.12.13 alive NA

4. If AutoVNF VM cannot be recovered by the mentioned procedure, you need to recover it with

the help of these steps.

[stack@pod1-ospd ~]\$ nova delete vnf1-UAS-uas-0
Request to delete server vnf1-UAS-uas-0 has been accepted.

5. In order to recover the **autovnf-uas** VM, execute **uas-check** script to check state. It must report an Error. Then execute again with **--fix** option in order to recreate the missing UAS VM.

[stack@podl-ospd ~]\$ cd /opt/cisco/usp/uas-installer/scripts/
[stack@podl-ospd scripts]\$ ./uas-check.py auto-vnf vnf1-UAS

```
2017-12-08 12:38:05,446 - INFO: Check of AutoVNF cluster started
2017-12-08 12:38:07,925 - INFO: Instance 'vnf1-UAS-uas-0' status is 'ERROR'
2017-12-08 12:38:07,925 - INFO: Check completed, AutoVNF cluster has recoverable errors
```

[stack@tb3-ospd scripts]\$ ./uas-check.py auto-vnf vnf1-UAS --fix

```
2017-11-22 14:01:07,215 - INFO: Check of AutoVNF cluster started
2017-11-22 14:01:09,575 - INFO: Instance vnf1-UAS-uas-0' status is 'ERROR'
2017-11-22 14:01:09,575 - INFO: Check completed, AutoVNF cluster has recoverable errors
2017-11-22 14:01:09,778 - INFO: Removing instance vnf1-UAS-uas-0'
2017-11-22 14:01:13,568 - INFO: Removed instance vnf1-UAS-uas-0'
2017-11-22 14:01:13,568 - INFO: Creating instance vnf1-UAS-uas-0' and attaching volume 'vnf1-
UAS-uas-vol-0'
2017-11-22 14:01:49,525 - INFO: Created instance 'vnf1-UAS-uas-0'
```

[stack@tb3-ospd scripts]\$ ./uas-check.py auto-vnf vnf1-UAS

2017-11-16 13:11:07,472 - INFO: Check of AutoVNF cluster started 2017-11-16 13:11:09,510 - INFO: Found 3 ACTIVE AutoVNF instances 2017-11-16 13:11:09,511 - INFO: Check completed, AutoVNF cluster is fine

Log in to master AutoVNF VM. Within a few minutes after the recovery, newly created instance must join the cluster and in alive state.

tb3-bxb-vnf1-autovnf-uas-0#show uas

uas version 1.0.1-1 uas state ha-active uas ha-vip 172.17.181.101

INSTANCE IP STATE ROLE

172.17.180.6 alive CONFD-SLAVE 172.17.180.7 alive CONFD-MASTER 172.17.180.9 alive NA

#if uas-check.py --fix fails, you may need to copy this file and execute again.

[stack@tb3-ospd]\$ mkdir -p /opt/cisco/usp/apps/auto-it/common/uas-deploy/ [stack@tb3-ospd]\$ cp /opt/cisco/usp/uas-installer/common/uas-deploy/userdata-uas.txt /opt/cisco/usp/apps/auto-it/common/uas-deploy/

7. If the VM is successfully restored and running, ensure all the syslog specific configuration is restored from the previous successful known backup. Ensure it is restored in all the AutoVNF VMs.

```
ubuntu@auto-testautovnfl-uas-1:~$sudo su
root@auto-testautovnfl-uas-1:/home/ubuntu#ls /etc/rsyslog.d/00-autovnf.conf
00-autovnf.conf
```

```
root@auto-testautovnf1-uas-1:/home/ubuntu#ls /etc/rsyslog.conf
rsyslog.conf
```

### **ESC Recovery**

1. ESC VM is recoverable if the VM is in the Error or shutdown state. Perform a hard reboot in order to bring up the impacted VM. Execute these steps to recover ESC.

2. Identify the VM which is in the Error or Shutdown state, once identified hard-reboot the ESC VM. In this example, auto-test-vnfm1-ESC-0 is rebooted.

```
[root@tbl-baremetal scripts]# nova list | grep auto-test-vnfm1-ESC-
 f03e3cac-a78a-439f-952b-045aea5b0d2c | auto-test-vnfm1-ESC-
0
                                      ACTIVE -
                                                           | running
                                                                         auto-testautovnf1-
uas-orchestration=172.57.12.11; auto-testautovnf1-uas-
management=172.57.11.3
79498e0d-0569-4854-a902-012276740bce | auto-test-vnfm1-ESC-
                                      ACTIVE | -
1
                                                          running
                                                                         | auto-testautovnf1-
uas-orchestration=172.57.12.15; auto-testautovnfl-uas-
management=172.57.11.5
[root@tbl-baremetal scripts]# [root@tbl-baremetal scripts]# nova reboot --hard f03e3cac-a78a-
439f-952b-045aea5b0d2c\
```

Request to reboot server <Server: auto-test-vnfm1-ESC-0> has been accepted.

[root@tbl-baremetal scripts]#

3. If ESC VM is deleted and needs to be brought up again, follow this sequence of steps.

[stack@pod1-ospd scripts]\$ **nova delete vnf1-ESC-ESC-1** Request to delete server vnf1-ESC-ESC-1 has been accepted.

4. From AutoVNF-UAS, find the ESC deployment transaction and in the log for the transaction find the **boot\_vm.py** command line in order to create the ESC instance.

ubuntu@vnfl-uas-uas-0:~\$ **sudo -i** root@vnfl-uas-uas-0:~# **confd\_cli -u admin -C** Welcome to the ConfD CLI admin connected from 127.0.0.1 using console on vnfl-uas-uas-0 vnfl-uas-uas-0#show transaction

```
TIMESTAMP
                                STATUS
_____
_____
35eefc4a-d4a9-11e7-bb72-fa163ef8df2b vnf-deployment vnf1-DEPLOYMENT 2017-11-
29T02:01:27.750692-00:00 deployment-success
73d9c540-d4a8-11e7-bb72-fa163ef8df2b vnfm-deployment vnf1-ESC 2017-11-
29T01:56:02.133663-00:00 deployment-success
vnfl-uas-uas-0#show logs 73d9c540-d4a8-11e7-bb72-fa163ef8df2b | display xml
<config xmlns="http://tail-f.com/ns/config/1.0">
<logs xmlns="http://www.cisco.com/usp/nfv/usp-autovnf-oper">
  <tx-id>73d9c540-d4a8-11e7-bb72-fa163ef8df2b</tx-id>
  <log>2017-11-29 01:56:02,142 - VNFM Deployment RPC triggered for deployment: vnf1-ESC,
deactivate: 0
2017-11-29 01:56:02,179 - Notify deployment
2017-11-29 01:57:30,385 - Creating VNFM 'vnf1-ESC-ESC-1' with [python //opt/cisco/vnf-
staging/bootvm.py vnf1-ESC-ESC-1 --flavor vnf1-ESC-ESC-flavor --image 3fe6b197-961b-4651-af22-
dfd910436689 --net vnf1-UAS-uas-management --gateway_ip 172.168.10.1 --net vnf1-UAS-uas-
orchestration --os_auth_url http://10.1.1.5:5000/v2.0 --os_tenant_name core --os_username ******
--os_password ****** --bs_os_auth_url http://10.1.1.5:5000/v2.0 --bs_os_tenant_name core --
bs_os_username ****** --bs_os_password ****** --esc_ui_startup false --esc_params_file
/tmp/esc_params.cfg --encrypt_key ****** --user_pass ****** --user_confd_pass ****** --kad_vif
eth0 --kad_vip 172.168.10.7 --ipaddr 172.168.10.6 dhcp --ha_node_list 172.168.10.3 172.168.10.6
--file root:0755:/opt/cisco/esc/esc-
scripts/esc_volume_em_staging.sh:/opt/cisco/usp/uas/autovnf/vnfms/esc-
scripts/esc_volume_em_staging.sh --file root:0755:/opt/cisco/esc/esc-
scripts/esc_vpc_chassis_id.py:/opt/cisco/usp/uas/autovnf/vnfms/esc-scripts/esc_vpc_chassis_id.py
--file root:0755:/opt/cisco/esc/esc-scripts/esc-vpc-di-internal-
keys.sh:/opt/cisco/usp/uas/autovnf/vnfms/esc-scripts/esc-vpc-di-internal-keys.sh]...
5. Save the boot_vm.py line to a shell script file (esc.sh) and update all the username ***** and
```

password \*\*\*\*\* lines with the correct information (typically core/Cisco@123). You need to remove the -encrypt\_key option as well. For user\_pass and user\_confd\_pass, you need to use the format -user\_passwd username:password (example - admin:Cisco@123).

Now, find the URL to **bootvm.py** from running-config and get the **bootvm.py** file to the autovnfuas VM. 10.1.1.3 is the Auto-IT in this case.

```
=======>] 127,771 --.-K/s in 0.001s
```

2017-12-01 20:25:52 (173 MB/s) - `bootvm-2\_3\_2\_155.py' saved [127771/127771 Create a /tmp/esc\_params.cfg file.

root@vnfl-uas-uas-0:~# echo "openstack.endpoint=publicURL" > /tmp/esc\_params.cfg
6. Execute the shell script that executes bootvm.py python script with options.

#### root@vnf1-uas-uas-0:~# /bin/sh esc.sh

+ python ./bootvm.py vnf1-ESC-ESC-1 --flavor vnf1-ESC-ESC-flavor --image 3fe6b197-961b-4651af22-dfd910436689 --net vnf1-UAS-uas-management --gateway\_ip 172.168.10.1 --net vnf1-UAS-uasorchestration --os\_auth\_url http://10.1.1.5:5000/v2.0 --os\_tenant\_name core --os\_username core --os\_password Cisco@123 --bs\_os\_auth\_url http://10.1.1.5:5000/v2.0 --bs\_os\_tenant\_name core -bs\_os\_username core --bs\_os\_password Cisco@123 --esc\_ui\_startup false --esc\_params\_file /tmp/esc\_params.cfg --user\_pass admin:Cisco@123 --user\_confd\_pass admin:Cisco@123 --kad\_vif eth0 --kad\_vip 172.168.10.7 --ipaddr 172.168.10.6 dhcp --ha\_node\_list 172.168.10.3 172.168.10.6 -file root:0755:/opt/cisco/esc/escscripts/esc\_volume\_em\_staging.sh:/opt/cisco/usp/uas/autovnf/vnfms/escscripts/esc\_volume\_em\_staging.sh --file root:0755:/opt/cisco/esc/escscripts/esc\_vpc\_chassis\_id.py:/opt/cisco/usp/uas/autovnf/vnfms/esc-scripts/esc\_vpc\_chassis\_id.py --file root:0755:/opt/cisco/esc/esc-scripts/esc-vpc-di-internalkeys.sh:/opt/cisco/usp/uas/autovnf/vnfms/esc-scripts/esc-vpc-di-internal-keys.sh \_\_\_\_\_ \_\_\_\_\_ Property Value \_\_\_\_\_ -----+ | OS-DCF:diskConfig MANUAL | OS-EXT-AZ:availability\_zone mamt | OS-EXT-SRV-ATTR:host tb5-ultram-osd-compute-1.localdomain | OS-EXT-SRV-ATTR:hypervisor\_hostname | tb5-ultram-osd-compute-1.localdomain | OS-EXT-SRV-ATTR:instance\_name | instance-000001eb OS-EXT-STS:power\_state 

| OS-EXT-STS:task\_state | -| OS-EXT-STS:vm\_state active | OS-SRV-USG:launched\_at 2017-12-02T13:28:32.000000 | OS-SRV-USG:terminated\_at | -accessIPv4 accessIPv6 addresses { "vnf1-UAS-uas-orchestration": [{"OS-EXT-IPS-MAC:mac\_addr": "fa:16:3e:d7:c6:19", "version": 4, "addr": "172.168.11.14", "OS-EXT-IPS:type": "fixed"}], "vnf1-UAS-uas-management": [{"OS-EXT-IPS-MAC:mac\_addr": "fa:16:3e:31:ee:cd", "version": 4, "addr": "172.168.10.6", "OS-EXT-IPS:type": "fixed"}]} | config\_drive | True 2017-12created 02T13:27:49Z {"id": "457623b6-05d5-403c-b2e4-aa3b6a0c9d32", "links": flavor [{"href": "http://10.1.1.5:8774/flavors/457623b6-05d5-403c-b2e4-aa3b6a0c9d32", "rel": "bookmark" } ] } hostId f5d2bbf0c5a7df34cf2e6f62ae0702ef120ff82f81c3f7664ffb35e9 | id | 2601b8ec-8ff8-4285-810ae859f6642ab6 | {"id": "3fe6b197-961b-4651-af22-dfd910436689", "links": | image [{"href": "http://10.1.1.5:8774/images/3fe6b197-961b-4651-af22-dfd910436689", "rel": "bookmark" } ] } | key\_name

metadata { } | vnfl-esc-esc-| name 1 os-extended-volumes:volumes\_attached [] | progress 0 [{"name": "default"}, {"name": | security\_groups "default"}] status ACTIVE | tenant\_id fd4b15df46c6469cbacf5b80dcc98a5c | 2017-12updated 02T13:28:32Z user\_id d3b51d6f705f4826b22817f27505c6cd 7. From OSPD, check that the new ESC VM is ACTIVE/running. [stack@pod1-ospd ~]\$ nova list|grep -i esc | 934519a4-d634-40c0-a51e-fc8d55ec7144 | vnf1-ESC-ESC-ACTIVE | -0 running | vnf1-UAS-uas-orchestration=172.168.11.13; vnf1-UAS-uasmanagement=172.168.10.3 2601b8ec-8ff8-4285-810a-e859f6642ab6 | vnf1-ESC-ESC-1 ACTIVE running | vnf1-UAS-uas-orchestration=172.168.11.14; vnfl-UAS-uasmanagement=172.168.10.6 

#Log in to new ESC and verify Backup state. You may execute health.sh on ESC Master too.

ubuntu@vnf1-uas-uas-0:~\$ ssh <a href="mailto:admin@172.168.11.14">admin@172.168.11.14</a>

1: cs:Connected ro:**Secondary/Primary** ds:UpToDate/UpToDate C r---ns:0 nr:504720 dw:3650316 dr:0 al:8 bm:0 lo:0 pe:0 ua:0 ap:0 ep:1 wo:f oos:0

8. If ESC VM is unrecoverable and requires the restore of the database, please restore the database from the previously taken backup.

9. For ESC database restore, ensure that the ESC service is stopped before restoring the database; For ESC HA, execute in secondary VM first and then the primary VM.

# service keepalived stop

10. Check ESC service status and ensure that everything is stopped in both Primary and Secondary VMs for HA.

# escadm status

11. Execute the script in order to restore the database. As part of the restoration of the DB to the newly created ESC instance, the tool will also promote one of the instances to be a primary ESC, mount its DB folder to the DRBD device and will start the PostgreSQL database.

# /opt/cisco/esc/esc-scripts/esc\_dbtool.py restore --file scp://<username>:<password>@<backup\_vm\_ip>:<filename>

12. Restart ESC service to complete the database restore.

13. For HA execute in both VMs, restart the keepalived service.

# service keepalived start

14. Once the VM is successfully restored and running; ensure all the syslog specific configuration is restored from the previous successful known backup. ensure it is restored in all the ESC VMs.

```
[admin@auto-test-vnfm2-esc-1 ~]$
[admin@auto-test-vnfm2-esc-1 ~]$ cd /etc/rsyslog.d
[admin@auto-test-vnfm2-esc-1 rsyslog.d]$ls /etc/rsyslog.d/00-escmanager.conf
00-escmanager.conf
```

[admin@auto-test-vnfm2-esc-1 rsyslog.d]\$ls /etc/rsyslog.d/01-messages.conf 01-messages.conf

[admin@auto-test-vnfm2-esc-1 rsyslog.d]\$ls /etc/rsyslog.d/02-mona.conf 02-mona.conf

[admin@auto-test-vnfm2-esc-1 rsyslog.d]\$ls /etc/rsyslog.conf rsyslog.conf

### **EM Recovery**

1. If EM VM is in None/Error state due to one or the other conditions, the user can follow the given sequence in order to recover the impacted EM VM.

2. ESC/VNFM is the component which monitors the EM VMs so in the case where EM is in the Error state, ESC will try to auto-recover the EM VM. For any reaso,n if ESC is unable to complete the recovery successfully, ESC will mark that VM in error state.

3. In such scenarios, the user can do manual recovery of the EM VM once the underlying infrastructure issue is fixed. It is important to execute this manual recovery only after an underlying problem is fixed.

4. Identify the VM in the errored state.

```
[stack@pod1-ospd ~]$ source corerc
[stack@pod1-ospd ~]$ nova list --field name,host,status |grep -i err
| c794207b-a51e-455e-9a53-3b8ff3520bb9 | vnf1-DEPLOYMENT-_vnf1-D_0_a6843886-77b4-4f38-b941-
74eb527113a8 | None | ERROR |
5. Log in to ESC Master, execute recovery-vm-action for each impacted EM and CF VM. Be
patient. ESC will schedule the recovery-action and it might not happen for a few minutes.
```

```
ubuntu@vnfl-uas-uas-1:~$ ssh admin@172.168.10.3
...
[admin@vnfl-esc-esc-0 ~]$ sudo /opt/cisco/esc/esc-confd/esc-cli/esc_nc_cli recovery-vm-action DO
vnfl-DEPLOYMENT-_vnfl-D_0_a6843886-77b4-4f38-b941-74eb527113a8
[sudo] password for admin:
Recovery VM Action
/opt/cisco/esc/confd/bin/netconf-console --port=830 --host=127.0.0.1 --user=admin --
privKeyFile=/root/.ssh/confd_id_dsa --privKeyType=dsa --rpc=/tmp/esc_nc_cli.ZpRCGiieuW
<?xml version="1.0" encoding="UTF-8"?>
<rpc-reply xmlns="urn:ietf:params:xml:ns:netconf:base:1.0" message-id="1">
```

6. Monitor the /var/log/esc/yangesc.log until the command completes.

```
[admin@vnf1-esc-esc-0 ~]$ tail -f /var/log/esc/yangesc.log
```

```
14:59:50,112 07-Nov-2017 WARN Type: VM_RECOVERY_COMPLETE
14:59:50,112 07-Nov-2017 WARN Status: SUCCESS
14:59:50,112 07-Nov-2017 WARN Status Code: 200
14:59:50,112 07-Nov-2017 WARN Status Msg: Recovery: Successfully recovered VM [vnf1-DEPLOYMENT-
_vnf1-D_0_a6843886-77b4-4f38-b941-74eb527113a8]
```

#Log in to new EM and verify EM state is up.

3 up up up

#### When ESC Fails to Start VM

1. In some cases, ESC will fail to start the VM due to an unexpected state. A workaround is to perform an ESC switchover by rebooting the Master ESC. The ESC switchover takes about a minute. Execute **health.sh** on the new Master ESC in order to verify if it is up. When the ESC becomes Master, ESC might fix the VM state and start the VM. Since this operation is scheduled, you must wait 5-7 minutes for it to complete.

2. You can monitor **/var/log/esc/yangesc.log** and **/var/log/esc/escmanager.log**. If you see that the VM does not get recovered after 5-7 minutes, the user needs to go and do the manual recovery of the impacted VM(s).

3. Once the VM is successfully restored and running; ensure that all the syslog specific configuration is restored from the previous successful known backup. Ensure that it is restored in all the ESC VMs.

```
root@abautotestvnfmlem-0:/etc/rsyslog.d# pwd
/etc/rsyslog.d
root@abautotestvnfmlem-0:/etc/rsyslog.d# ll
total 28
drwxr-xr-x 2 root root 4096 Jun 7 18:38 ./
drwxr-xr-x 86 root root 4096 Jun 6 20:33 ../]
-rw-r--r-- 1 root root 319 Jun 7 18:36 00-vnmf-proxy.conf
-rw-r--r-- 1 root root 317 Jun 7 18:38 01-ncs-java.conf
-rw-r--r-- 1 root root 311 Mar 17 2012 20-ufw.conf
-rw-r--r-- 1 root root 1655 Apr 18 2013 50-default.conf
```

```
root@abautotestvnfmlem-0:/etc/rsyslog.d# ls /etc/rsyslog.conf
rsyslog.conf
```

### **StarOS Recovery**

1. In the event where one of the StarOS VM appears in None/Error state due to one or the other conditions, the user can follow this sequence in order to recover the impacted StarOS VM.

2. ESC/VNFM is the component which monitors the StarOS VMs so in the case where CF/SF VM is in error state, ESC will try to auto-recover the CF/SF VM. For any reason, if ESC is unable to complete the recovery successfully, ESC will mark that VM in Error state.

3. In such scenarios, the user can do manual recovery of the CF/SF VM once the underlying infrastructure issue is fixed. It is important to execute this manual recovery only after you fix an underlying problem.

4. Identify the VM in the Error state.

```
[stack@pod1-ospd ~]$ source corerc
[stack@pod1-ospd ~]$ nova list --field name,host,status |grep -i err
| c794207b-a51e-455e-9a53-3b8ff3520bb9 | vnf1-DEPLOYMENT-_s4_0_c2b19084-26b3-4c9c-8639-
62428a4cb3a3 | None | ERROR |
5. Log in to ESC Master, execute recovery-vm-action for each impacted EM and CF VM.Be
patient. ESC will schedule the recovery-action and it might not happen for a few minutes.
```

```
ubuntu@vnfl-uas-uas-1:~$ ssh admin@172.168.10.3
[admin@vnf1-esc-esc-0 ~]$ sudo /opt/cisco/esc/esc-confd/esc-cli/esc_nc_cli recovery-vm-action DO
vnf1-DEPLOYMENT-_s4_0_c2b19084-26b3-4c9c-8639-62428a4cb3a3
[sudo] password for admin:
Recovery VM Action
/opt/cisco/esc/confd/bin/netconf-console --port=830 --host=127.0.0.1 --user=admin --
privKeyFile=/root/.ssh/confd_id_dsa --privKeyType=dsa --rpc=/tmp/esc_nc_cli.ZpRCGiieuW
<?xml version="1.0" encoding="UTF-8"?>
<rpc-reply xmlns="urn:ietf:params:xml:ns:netconf:base:1.0" message-id="1">
<0k/>
</rpc-reply>
##Monitor the /var/log/esc/yangesc.log until command completes.
[admin@vnf1-esc-esc-0 ~]$ tail -f /var/log/esc/yangesc.log
...
14:59:50,112 07-Nov-2017 WARN Type: VM_RECOVERY_COMPLETE
14:59:50,112 07-Nov-2017 WARN Status: SUCCESS
14:59:50,112 07-Nov-2017 WARN Status Code: 200
14:59:50,112 07-Nov-2017 WARN Status Msg: Recovery: Successfully recovered VM [vnf1-DEPLOYMENT-
_s4_0_c2b19084-26b3-4c9c-8639-62428a4cb3a3]
```

6. Also, validate the same by running the **show card tab** on StarOS. If the recovered VM is SF, the user might need to make it active if it is desired. Make necessary StarOS configuration changes.

[local]VNF1# show card tab Saturday December 02 14:40:20 UTC 2017 Slot Card Type Oper State SPOF Attach ----- ---- ----- -----Active 1: CFC Control Function Virtual Card No Standby Control Function Virtual Card 2: CFC 3: FC 4-Port Service Function Virtual Card Active No 4: FC 4-Port Service Function Virtual Card Active No 5: FC 4-Port Service Function Virtual Card Active No 6: FC 4-Port Service Function Virtual Card Standby \_

| 7:  | FC | 4-Port | Service | Function | Virtual | Card | Active | No |
|-----|----|--------|---------|----------|---------|------|--------|----|
| 8:  | FC | 4-Port | Service | Function | Virtual | Card | Active | No |
| 9:  | FC | 4-Port | Service | Function | Virtual | Card | Active | No |
| 10: | FC | 4-Port | Service | Function | Virtual | Card | Active | No |

When ESC Fails to Start VM

In some cases, ESC will fail to start the VM due to an unexpected state. A workaround is to perform an ESC switchover by rebooting the Master ESC. The ESC switchover takes about a minute. Execute **health.sh** on the new Master ESC in order to verify it is up. When the ESC becomes Master, ESC might fix the VM state and start the VM. Since this operation is scheduled, you must wait 5-7 minutes for it to complete. You can monitor **/var/log/esc/yangesc.log** and **/var/log/esc/escmanager.log**. If you do not see that VM gets recovered after 5-7 minutes, you will need to go and do the manual recovery of the impacted VM(s).